Modbus communication checkup

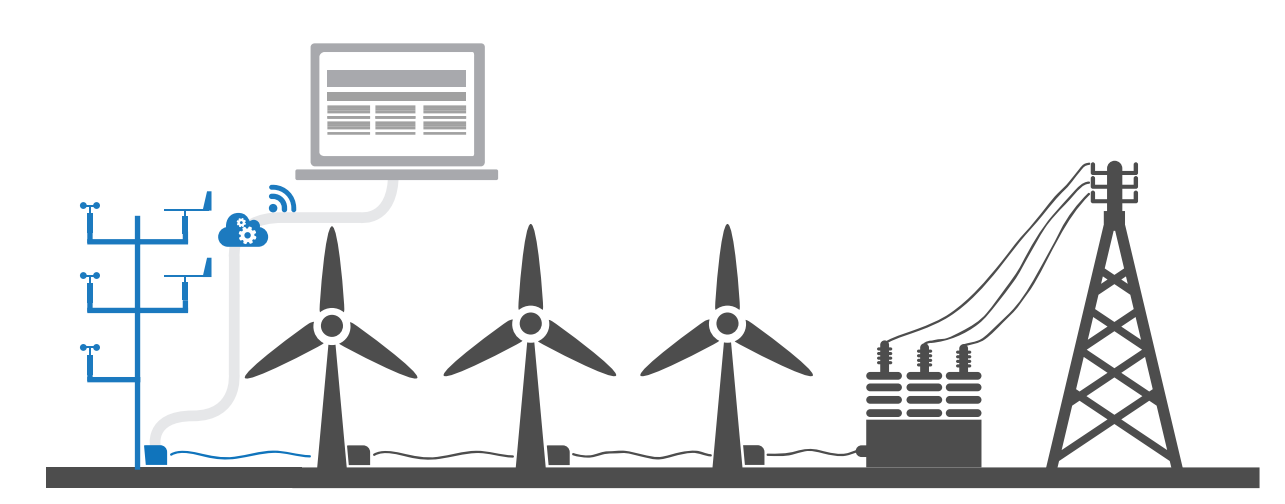

This document shows how to procedure when testing Windfarm Monitoring Module of the **EOL Zenith data logger**. There are two test to do: one directly to the data logger and other throw the Moxa MGate MB3180.

## **Previous steps:**

📨 Have a PC with two softwares: ModScan and EOL Manager with the .sit file (configuration file) of the data logger to test.

Have a three cables: Molex connector - RS232 female (from data logger to Moxa MGate), RS232 male - USB (from RS232 female to PC) and cross-wire Ethernet (from Moxa MGate to PC).

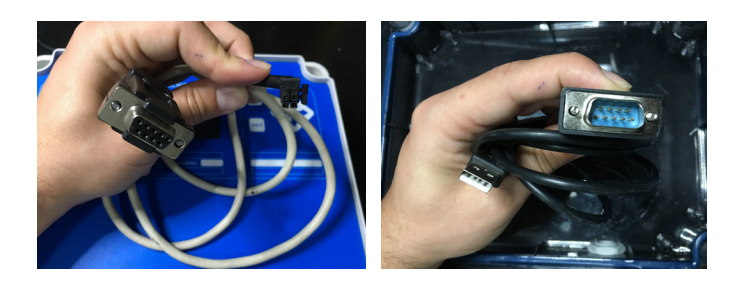

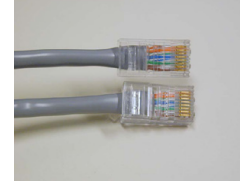

Verify the data logger has the Windfarm Monitoring Module installed.

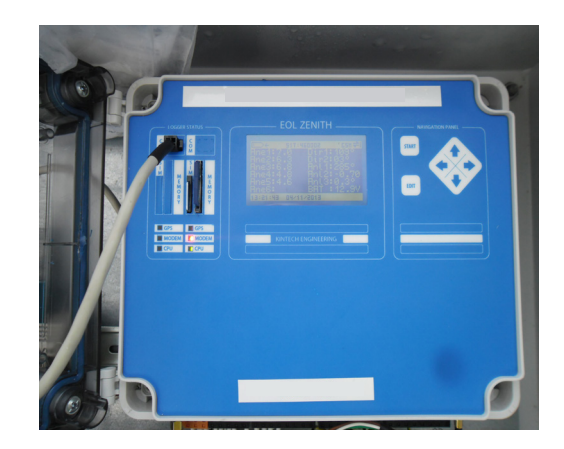

On the data logger display, the word MODBUS should be shown in the lower right corner.

On the data logger COM-Ports, the left COM-port must be available.

Avda. Anselmo Clavé nº 37-45 - 50004, Zaragoza - Spain Tel. **(+34) 976 221 789** info@kintech-engineering.com www.kintech-engineering.com

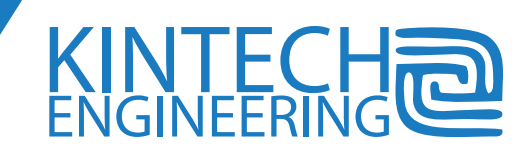

# WINDFARM MONITORING TEST | Modbus communication checkup directly to data logger

#### Cable connection:

- Connect the Molex connector into the left COM-Port of the data logger.
- Connect the RS232 female connector to the RS232 male connector.
- Connect the USB connector into the PC.
- Power on the data logger.

## **Parameters:**

Go to the .sit file of the data logger in EOL Manager and click on Modbus tab. The parameters to use in ModScan software will be **Register Count and Slave**.

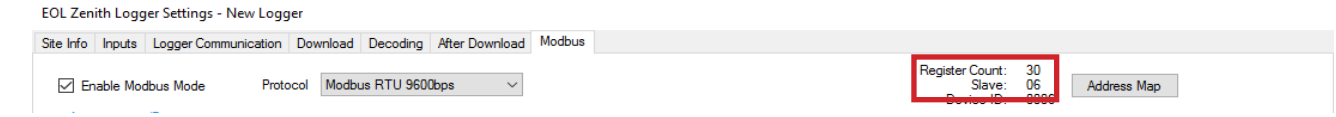

Setup the correct display's output format click on: Setup > Display Options > Floating pt.

Fill the options in ModScan software as the following table:

| ModScan software                           | EOL Manager - Modbus tab |
|--------------------------------------------|--------------------------|
| Device Id                                  | Slave                    |
| Length                                     | Regster Count            |
| Address: 0001                              | -                        |
| Modbus Point Type:<br>03: HOLDING REGISTER |                          |

| ModScan32 - [ModSca1]                                                                                |          | _       | п      | ×   | , |
|----------------------------------------------------------------------------------------------------|----------|---------|--------|-----|---|
| modeland (modelan)                                                                                   |          |         | -<br>- | 1.0 |   |
|                                                                                                    |          |         |        |     |   |
| Adress: 0001 Device Id: 3 Number of Polls: 0<br>MODEUS Point Type<br>Length: 30 03: HOLDING REGISTER |          |         |        |     |   |
|                                                                                                    |          |         |        |     |   |
|                                                                                                    |          |         |        |     |   |
|                                                                                                    |          |         |        |     |   |
| (                                                                                                    |          |         |        |     |   |
| Self and D                                                                                           | Deller O | Deseres | 0      |     | 1 |

## Communication:

- Click on Connection and configure the COM-Port used by the USB in the PC.
- Configure Baud Rate: 9600.

# Click on OK.

|                   | IP Addre:  | ss: 192.168.1.100                                       |
|-------------------|------------|---------------------------------------------------------|
| - Configuration - | Service Po | ort: 502                                                |
| Baud Rate:        | 9600 💌     | Hardware Flow Control                                   |
| Word Length:      | 8 💌        | Delay 0 ms after RTS before                             |
| Parity:           | NONE 💌     | Wait for CTS from slave                                 |
| Stop Bits:        | 1 -        | Delay 0 ms after last character<br>before releasing RTS |

If everything is alright the Number of Polls must be the same as the number of Valid Slave Responses.

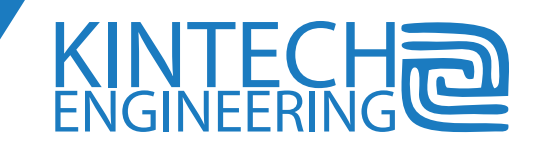

Avda. Anselmo Clavé n° 37-45 - 50004, Zaragoza - Spain Tel. **(+34) 976 221 789** info@kintech-engineering.com www.kintech-engineering.com

# WINDFARM MONITORING TEST | Modbus communication checkup throw the Moxa MGate

## Cable connection:

- Connect the Molex connector into the left COM-Port of the data logger.
- Connect the RS232 female connector to the Moxa MGate.
- Connect the cross-wire Ethernet cable from the Moxa MGate to the PC.
- Power on the data logger.

## PC configuration:

- 📨 Open "Control Panel" and disable all the network adapters (for example, Wifi) but the one you are going to use.
- Open "Control Panel" > "Network and Internet" > "Network and Sharing Center" > "Ethernet".
- In "Ethernet Status" tab click on "Settings".
- In "Ethernet Settings" tab click on "Internet Protocol version 4 (TCP/IPv4)".
- In "Internet Protocol version 4 (TCP/IP)" fill the parameters according to the Moxa MGate:

| Parameters | Moxa MGate <mark>(example)</mark> | Internet Protocol version 4 (TCP/IP) |
|------------|-----------------------------------|--------------------------------------|
| IP Address | <b>192.168.1.</b> 100             | <b>192.168.1.</b> 254                |
| Netmask    | 255.255.255.0                     | 255.255.255.0                        |
| Gateway    | <b>192.168.1.</b> 1               | <b>192.168.1.</b> 1                  |

| Parameters | Internet Protocol version 4 (TCP/IP) |
|------------|--------------------------------------|
| DNS1       | 8.8.8.8                              |
| DNS2       | 8.8.4.4                              |

Finally, click on "OK" until exit the menu.

## Communication:

- Click on Connection and configure Remote modbus TCP Server.
- Configure the Moxa MGate IP Address and Service Port.
- Click on OK.

| Connect U:            | sing:         |                                                            |
|-----------------------|---------------|------------------------------------------------------------|
| Remote modbusTCP Serv |               | ver                                                        |
|                       | IP Address:   | 192.168.1.100                                              |
|                       | Service Port: | 502                                                        |
| Configuration -       |               | ,                                                          |
| Baud Rate:            | 115200 💌      | Hardware Flow Control                                      |
| Word Length:          | 8 🔻           | Delay om safter RTS before<br>transmitting first character |

If everything is alright the Number of Polls must be the same as the number of Valid Slave Responses.

Last modified: 07.12.2016

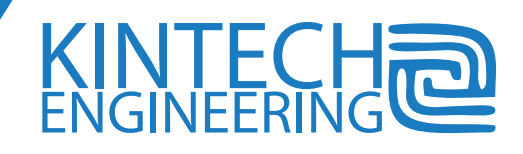

Avda. Anselmo Clavé n° 37-45 - 50004, Zaragoza - Spain Tel. **(+34) 976 221 789** info@kintech-engineering.com www.kintech-engineering.com